## 10.2. Convergence Adjustment Procedure

- 1. Input a monoscope pattern of PAL.
- 2. Enter the Service Mode1.
- 3. Select the Coarse Convergence by pushing "RED" or "GREEN" buttons. Then push "YELLOW" button, and push Position and [N] buttons to set the data to zero.
- Stick the Convergence Adjustment Sheet (PAL 50Hz) onto the screen.
- 5. Push the "YELLOW" or "BLUE" on the remote control, and enter the Coarse Convergence Adjustment mode.

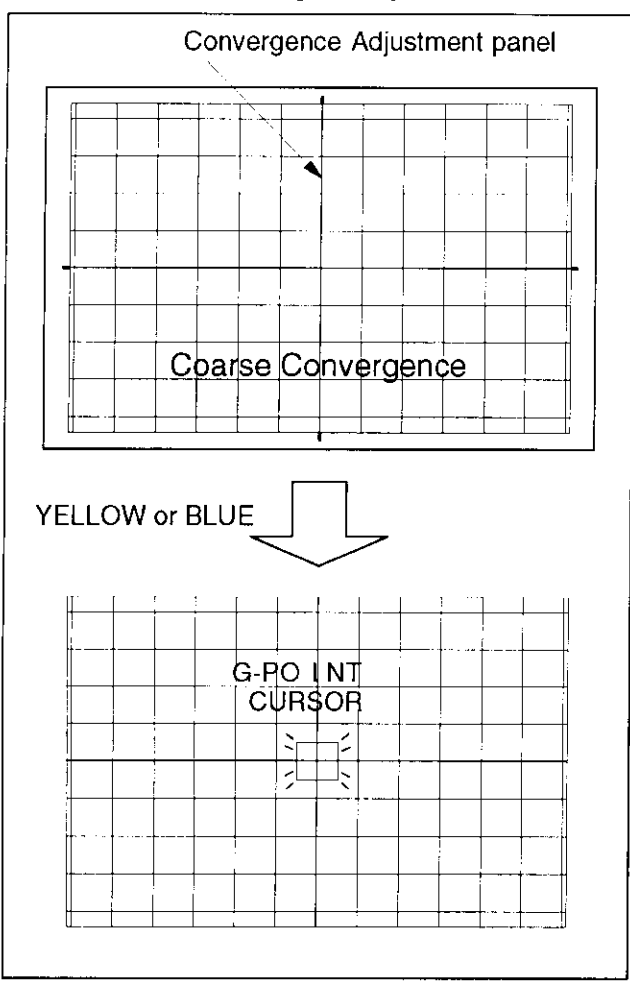

- 6. Push the "0" of 10 key buttons, and then push the "N" of position buttons on the remote control.
- 7. Enter to "TEST POS." mode.
- 8. Push the "5" button to display the monoscope pattern on the screen.
- Adjust the position buttons so that the cursor in the center of the test pattern is aligned with the center of the monoscope pattern.

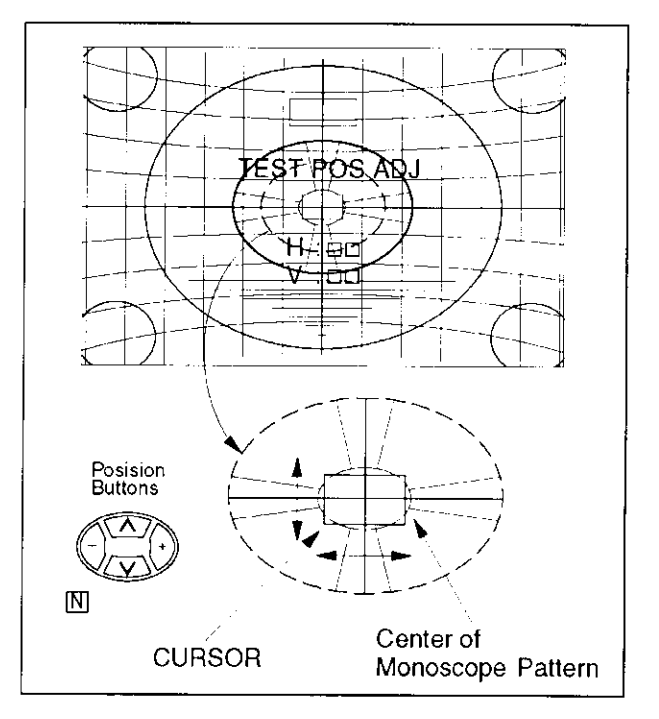

- 10. Push the "TV/AV" button on the remote control, and enter the "DATA POS." mode.
- 11. Push the "5" button and close the background image (monoscope pattern).
- 12. Use the "◀" and "▶" of the position buttons so that the bump in the screen center line is at the center of the cursor.

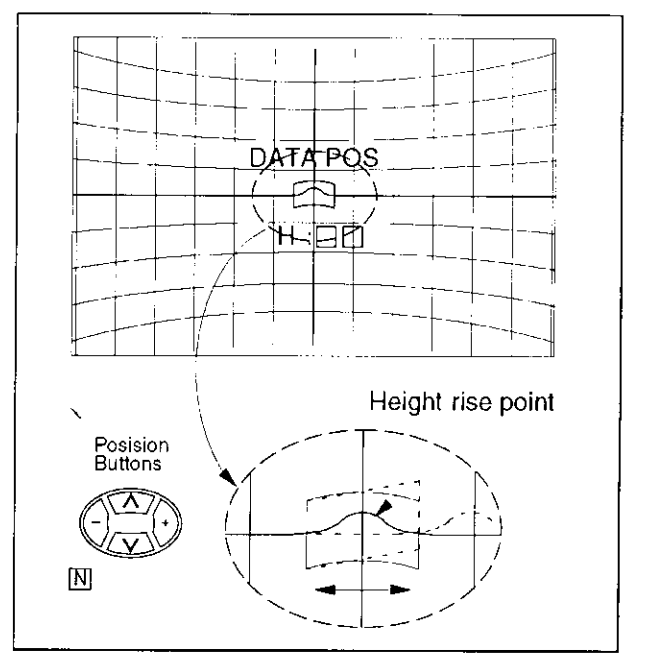

- 13. Push the "TV/AV" button twice, and enter the "OSD POS" mode.
- 14. Adjust the position buttons so that the cross-cursor is aligned near cross-bar.
- 15. Push the "SET UP" button, and "N" button to store data.
- 16. Push the "0" of 10 key buttons, and return to Coarse Convergence Adjustment mode.